# Quick Start Guide to the Preliminary Norm Enrollment and Staffing Dashboards

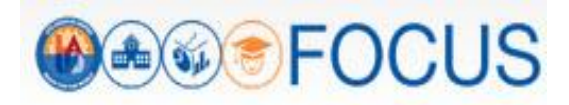

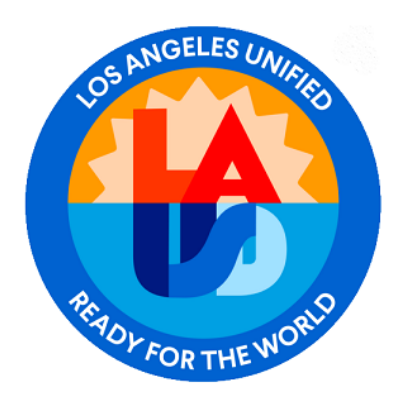

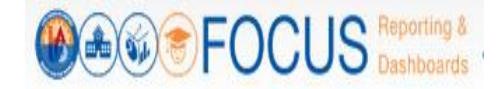

Two norm dashboards are available to schools to monitor preliminary norm enrollment and norm staffing levels:

- Norm Enrollment Dashboard The Norm Enrollment Dashboard was launched in 2016-17 to help schools monitor their enrollments and resolve data issues in a timely manner. The dashboard has been upgraded to enhance the user experience and improve data transparency. The dashboard displays classification enrollment counts, adjustment counts, norm enrollment counts, and warning counts from the first day of school through Norm Day.
- Norm Staffing Dashboard The Norm Staffing Dashboard helps schools monitor their staffing levels. The
  dashboard uses adjusted norm enrollment counts from the Norm Enrollment Dashboard to calculate teacher,
  administrator, counselor, and clerical allocations from the first day of school through Norm Day.

Information from the Norm Enrollment and Staffing Dashboards is preliminary until posted as Final 2023-24 Norm Data by Budget Services. Refer to the Quick Start Guide to the Final Norm Enrollment and Staffing Dashboards for School Users.

This Quick Start Guide to the Preliminary Norm Enrollment and Staffing Dashboards for School Users describes the components of the dashboards and how to navigate them, including these topics:

| р | Access the Dashboards                                  | 2 |
|---|--------------------------------------------------------|---|
| р | Navigate the Preliminary Norm Enrollment Dashboard     | 4 |
| р | Norm Enrollment Dashboard Cont'd                       | 5 |
| р | Norm Enrollment Dashboard Cont'd                       | 6 |
| р | Navigate the Norm Staffing Dashboard                   | 7 |
| р | Report/Component Functions                             | 8 |
| р | Maximize/View Component in Full Screen                 | 8 |
| р | Export Table View                                      | 8 |
| р | Print Component                                        | 9 |
| p | Appendix A: Norm Enrollment and Staffing Subject Page1 | 0 |
| р | Appendix B: Navigational Bar1                          | 1 |
| р | Appendix C: Icon Glossary1                             | 2 |
| р | Whom to Contact for Support                            | 4 |

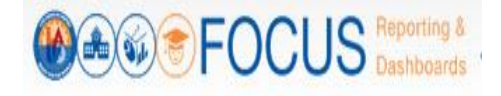

#### **Access the Dashboards**

Note: The preferred browser is the most recent version of Google Chrome or Mozilla Firefox.

1. To access the dashboard, enter this URL into your browser:

#### https://focus.lausd.net

2. Log into Focus by entering your Single Sign On username and password. Then, click Sign In.

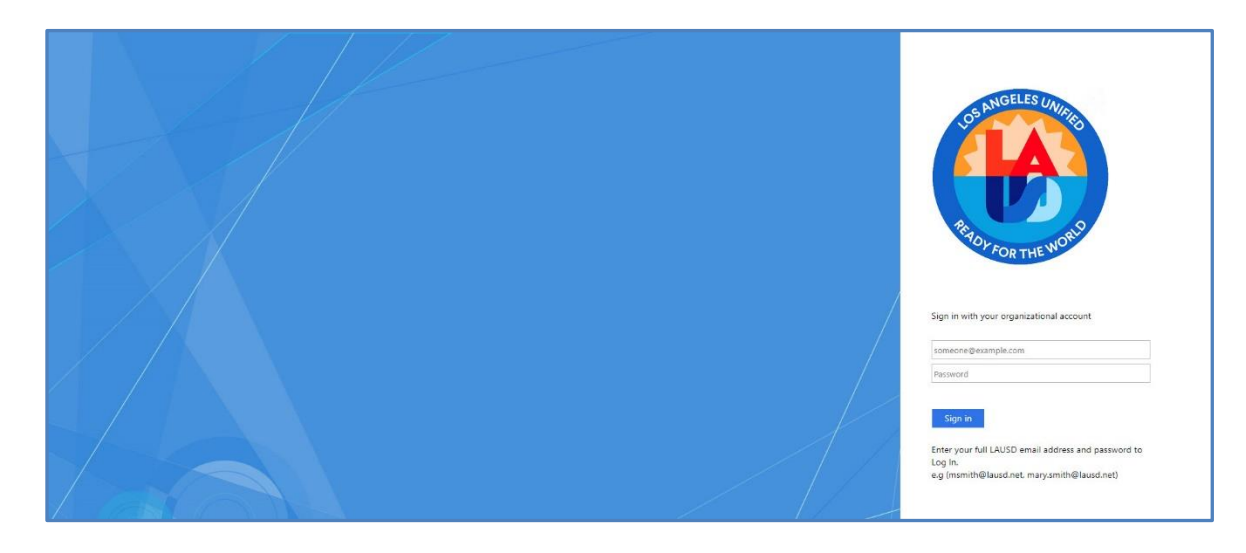

3. This takes you to the Focus Welcome Page. (1) Click the Operations Analytic Area. Then (2) click Norm Enrollment and Staffing.

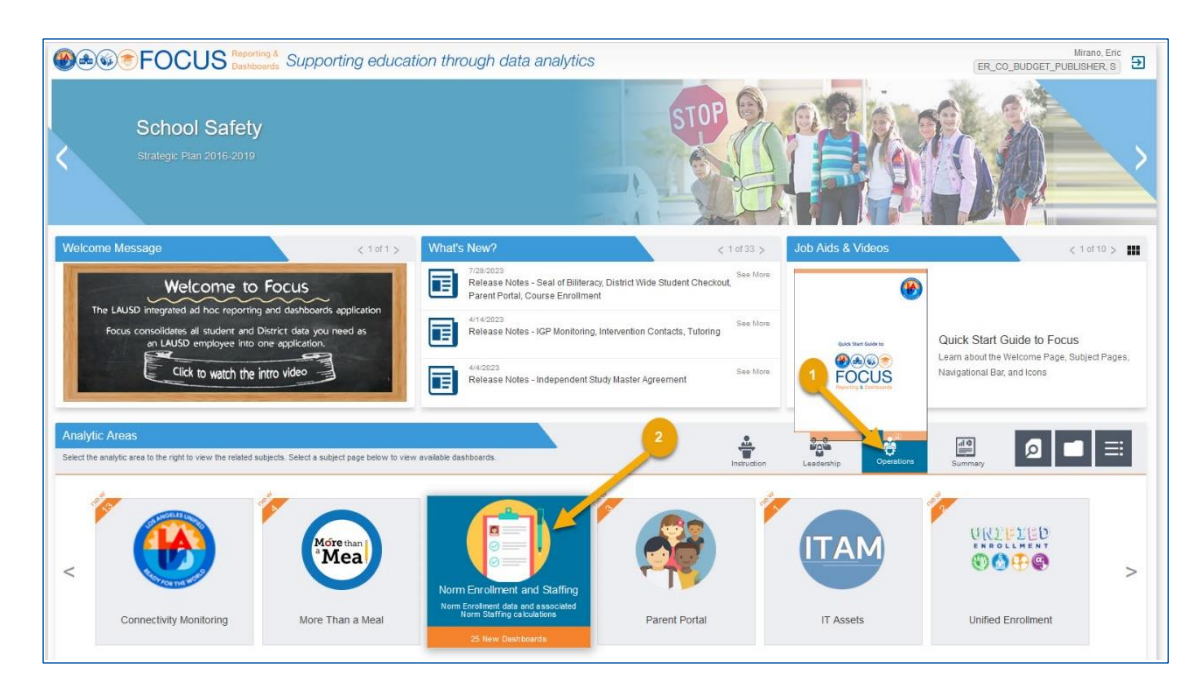

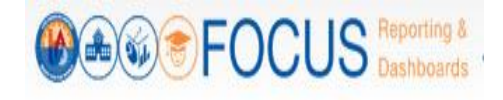

4. At the bottom of the Subject Page, (1) click the Preliminary Norm Enrollment tab, and then (2) click the Norm Enrollment Campus View to navigate to the dashboard.

| Comparison of the second second |                                                                    |                                            |                                       |                                  |                                                                                                    |                                                                 |
|----------------------------------------------------------------------------------------------------|--------------------------------------------------------------------|--------------------------------------------|---------------------------------------|----------------------------------|----------------------------------------------------------------------------------------------------|-----------------------------------------------------------------|
| Operations -                                                                                                    | Attendance Norr                                                    | n Enrollment and Staffing                  | Parent Portal                         |                                  |                                                                                                    | > 🏫                                                             |
| Metrics at a Glance                                                                                                    | n Enrollment<br>Dilment data and associated N<br>Teacher Positions | and Staffing<br>form Staffing calculations | Administrator Positions               | Clerical Positions               | Frequently Viewed Dashboards                                                                                                    | < 1 of 2 >                                                      |
| 1,484<br>-42 E-Cast Enrolment                                                                                                    | 48<br>-1 E-Cast Teacher Positions                                  | 2<br>0 E-Cast Counselor Positions          | 3<br>0 E-Cast Administrator Positions | 4<br>0 E-Cast Clerical Positions | Final Norm Enrollment and Staffing     Job Aid on Final Norm Enrollment and Staffing     Job Aid on Final Norm Enrollment and Staffing     Job Aid on Preliminary Norm Enrollment and Staffing     Job Aid on Preliminary Norm Enrollment and Staffing     Staffing Recommendations     For Centificated and Clencal Personnel | < 1 of 4 > III<br>oards<br>dashboards<br>Lat Elementary Schools |
| Darboards<br>Final Norm Dashboards                                                                                                    | Preliminary Norm Dashboard                                         | K-3 Class Size Average                     |                                       |                                  |                                                                                                    |                                                                 |

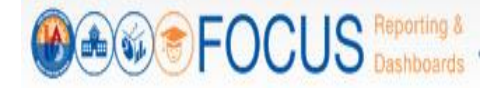

## **Navigate the Preliminary Norm Enrollment Dashboard**

The Preliminary Norm Enrollment Dashboard captures daily enrollment data and applies adjustments to the data to arrive at the norm enrollment used for staffing schools. Data on the dashboard is defaulted to the latest capture date unless the dashboard is filtered for a different date. Use the dashboard toolbar to filter the dashboard for another capture date.

Note: *If you access the dashboard and the data does not appear accurate*, you must clear your browser cache. Refer to the job aid, Clearing the Browser Cache, for step-by-step instructions (This job aid can be found in the Job Aids & Videos section on the Subject Page).

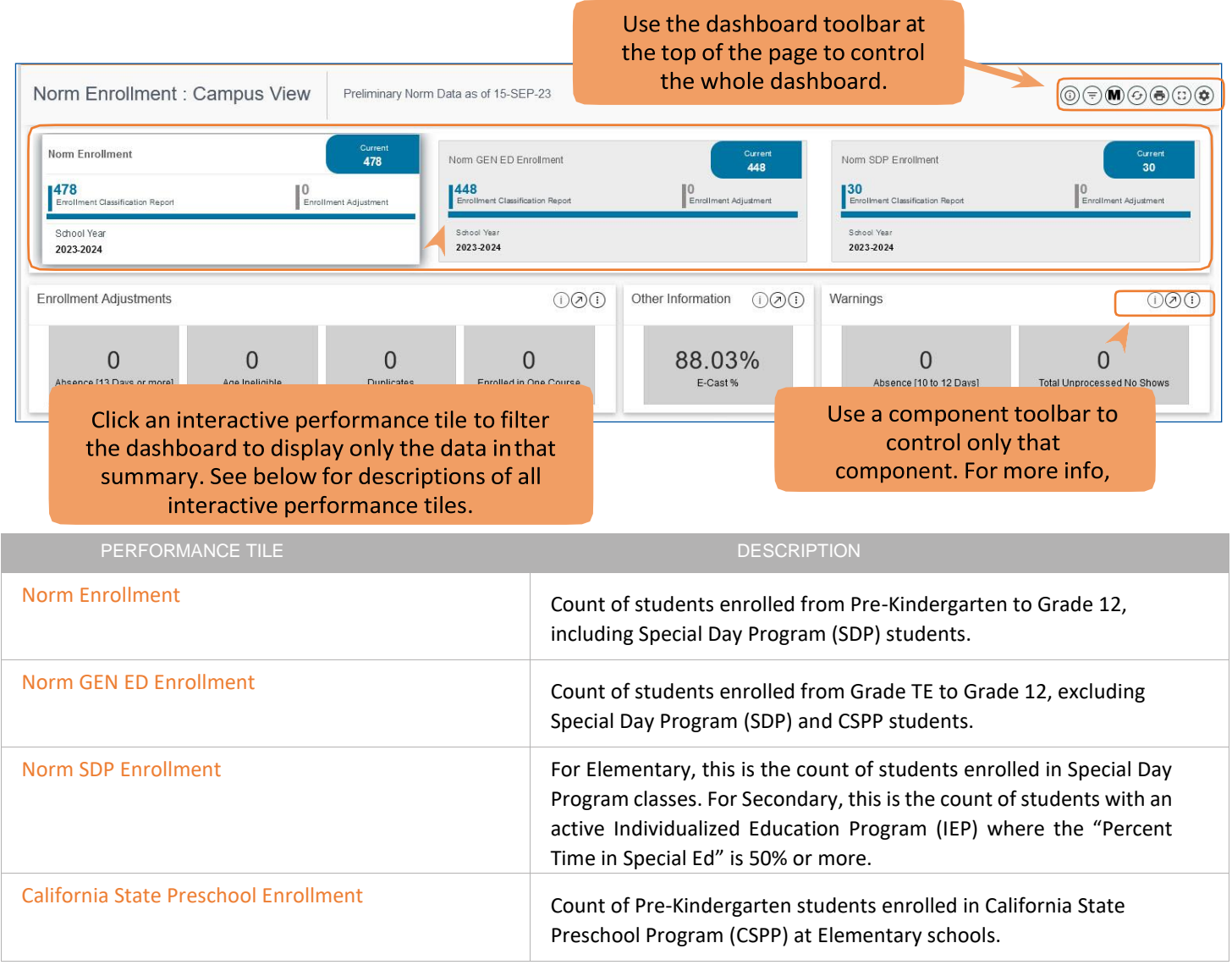

#### Each tile has three parts:

- 1. Enrollment Classification Report Enrollment counts from the classification report.
- 2. Enrollment Adjustments Enrolled students to be deducted from Enrollment count; this is the sum of all adjustments: Duplicates, Absences, Enrolled in 1 course, and Age Ineligible.
- 3. Norm Enrollment Count of students enrolled from Pre-K to Grade 12, including Special Day Program students (SDP) minus total Enrollment Adjustments.

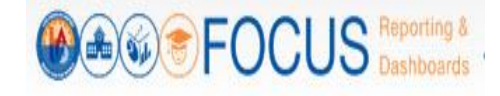

#### Norm Enrollment Dashboard Cont'd

See below for descriptions of all other performance tiles.

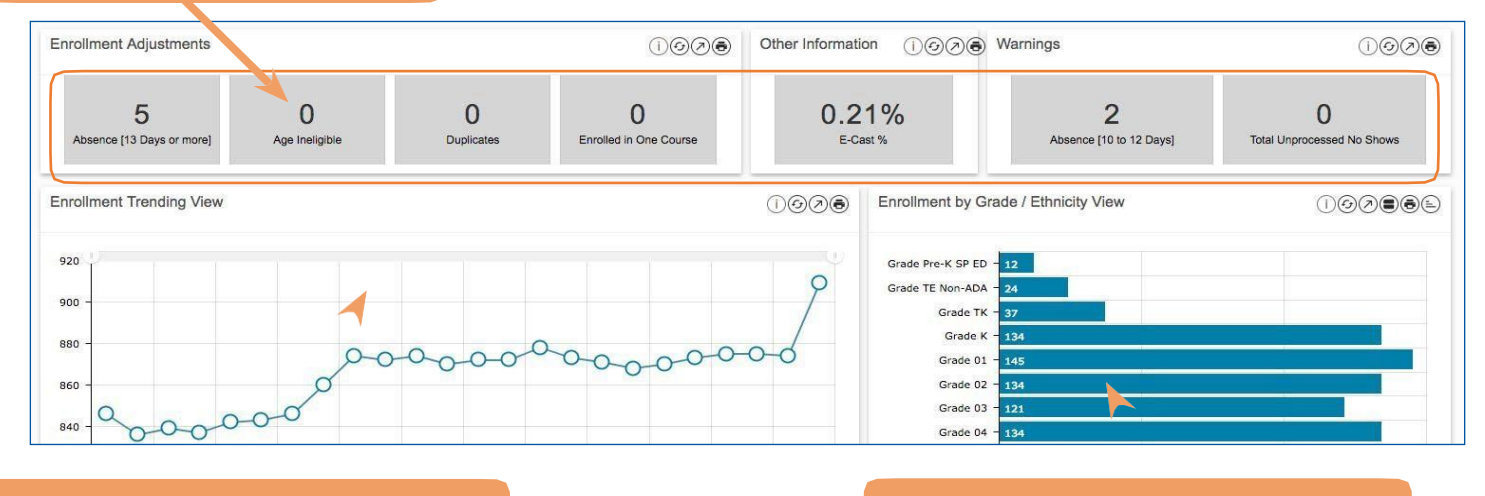

The Enrollment Trending View displays the total norm enrollment from the first day of school through Norm Day.

The Enrollment Grade/Ethnicity View displays the ethnic breakdown by grade level for the selected capture date.

#### **Enrollment Adjustments**

Enrollment adjustments are applied to the classification enrollment counts, which include the following:

| PERFORMANCE TILE           | DESCRIPTION                                                                                                    |
|----------------------------|----------------------------------------------------------------------------------------------------|
| Absence [13 Days or more]  | Students with absences of 13 days or more from the enrollment date through Norm Day.                                                                                           |
| Age Ineligible             | Grade placement that does not adhere to the eligibility rules for K, TK, and TE.                                                                                               |
| Duplicates                 | Students who have more than one enrollment record.                                                                                                    |
| Enrolled in One Course     | Students enrolled in one course only.                                                                                                    |
| Other Information          |                                                                                                    |
| PERFORMANCE TILE           | DESCRIPTION                                                                                                    |
| E-Cast %                   | Percentage of total norm enrollment to total E-CAST enrollment.                                                                                                    |
| Warnings                   |                                                                                                    |
| PERFORMANCE TILE           | DESCRIPTION                                                                                                    |
| Absence [10 to 12 Days]    | Students with absences of 10-12 days from the enrollment date through Norm Day. These students are within 1-3 additional absences of being deducted from the enrollment count. |
| Total Unprocessed No Shows | Students flagged as no show in MiSiS by a school but the no show cannot be processed by the system because the students have a record of attendance, etc.                      |

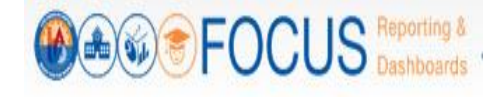

#### Norm Enrollment Dashboard Cont'd

The School Details Report provides a summary of the classification enrollment, adjustments, and the net or norm enrollment for each school on the campus (that is, home school, magnet center, other learning center, or dual language center). School Details are available for each of the following performance items:

- Enrollment Details
- Absence Days 13 or More
- Age Ineligible
- Duplicate Enrollment
- Enrolled in One Course
- E-CAST %
- Warning: Absence [10 to 12 Days]
- Warning: Total Unprocessed No Shows

| School Detail | <b>IS</b><br>: 2023-09-15 |                        |                    |               | Click these button to switcl<br>between the different<br>performance items. | Enrol      | (i) (<br>Iment Details | 200              |
|---------------|---------------------------|------------------------|--------------------|---------------|-----------------------------------------------------------------------------|------------|------------------------|------------------|
| Region        | Campus Name               | School Name            | School Cost Center | School Number | School Type                                                                 | Enrollment | Adjustment             | Norm<br>Enrollme |
| N             | Dyer St El                | Dyer Street Elementary | 1349301            | 34            | 93 ELEMENTARY SCHOOL                                                        | 478        | 0                      |                  |
| GRAND TOTAL   |                           |                        |                    |               |                                                                             | 478        | 0                      |                  |

The Student Details Report provides a list of students enrolled at each school on the campus and displays any applicable adjustments or warnings for each student. The Student Details will only be displayed when a school is selected from the School Details. Student level details are available for each of the following performance items: •

- Enrollment Details
- Absence Days 13 or More
- Age Ineligible
- Duplicate Enrollment
- Enrolled in One Course
- E-CAST %
- Warning: Absence [10 to 12 Days]
- Warning: Total Unprocessed No Shows

| udent (<br>Irm Enrol | Details<br>Iment: 20 | : [Select schoo<br>23-09-15 | I from the list above to se | e the Student I          | Details]    |                 |             |                |                           | Cli            | ck the<br>betwe | ese butto<br>een the c        | n to swite       | h                          | Enrollmer                     | () 🔊<br>It Details | ۯ;                |
|----------------------|----------------------|-----------------------------|-----------------------------|--------------------------|-------------|-----------------|-------------|----------------|---------------------------|----------------|-----------------|-------------------------------|------------------|----------------------------|-------------------------------|--------------------|-------------------|
|                      |                      |                             | Click the b                 | olue button to<br>rows.  | see all     |                 | Rows 1 - 10 |                |                           | _              | perm            | ormance                       | items.           |                            |                               |                    |                   |
| Region               | Board<br>District    | Campus Name                 | School Name                 | School<br>Cost<br>Center | District ID | Full Name (LNF) | Age         | Grade<br>Level | Master<br>Plan<br>Program | Absent<br>Days | Room<br>Num     | Teacher<br>Employee<br>Number | Teacher<br>(LNF) | Student<br>Primary<br>Race | Student<br>Additional<br>Race | SDP<br>Status      | Enrollmen<br>Date |
| Ν                    | 6                    | Dyer St El                  | Dyer Street Elementary      | 1349301                  |             |                 | 11          | 05             |                           | 0.00           | 51              |                               |                  | White                      |                               | Ν                  | 8/14/2023         |
| Ν                    | 6                    | Dyer St El                  | Dyer Street Elementary      | 1349301                  |             |                 | 10          | 04             |                           | 0.00           | 26              |                               |                  | White                      |                               | Ν                  | 8/14/2023         |
| И                    | 6                    | Dyer St El                  | Dyer Street Elementary      | 1349301                  |             |                 | 11          | 05             | LP                        | 0.00           | 47              |                               |                  | White                      |                               | Ν                  | 8/14/2023         |
| N                    | 6                    | Dyer St El                  | Dyer Street Elementary      | 1349301                  |             |                 | 11          | 05             | LP                        | 0.00           | 47              |                               |                  | White                      |                               | N                  | 8/14/2023         |
| N                    | 6                    | Dyer St El                  | Dyer Street Elementary      | 1349301                  |             |                 | 11          | 05             | LP                        | 0.00           | 47              |                               |                  | White                      |                               | Ν                  | 8/14/2023         |

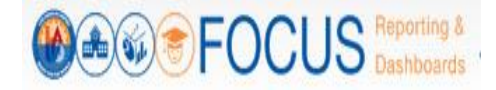

# **Navigate the Norm Staffing Dashboard**

The Norm Staffing Dashboard includes a comparison of E-CAST with the selected capture date for student enrollment and staffing allocations. This dashboard uses adjusted norm enrollment counts from the Norm Enrollment Dashboard to calculate teacher, administrator, counselor, and clerical allocations from the first day of school through Norm Day.

Note: Data on the dashboard is defaulted to the latest capture date unless the dashboard is filtered for a different date. Use the dashboard toolbar to filter the dashboard for another capture date.

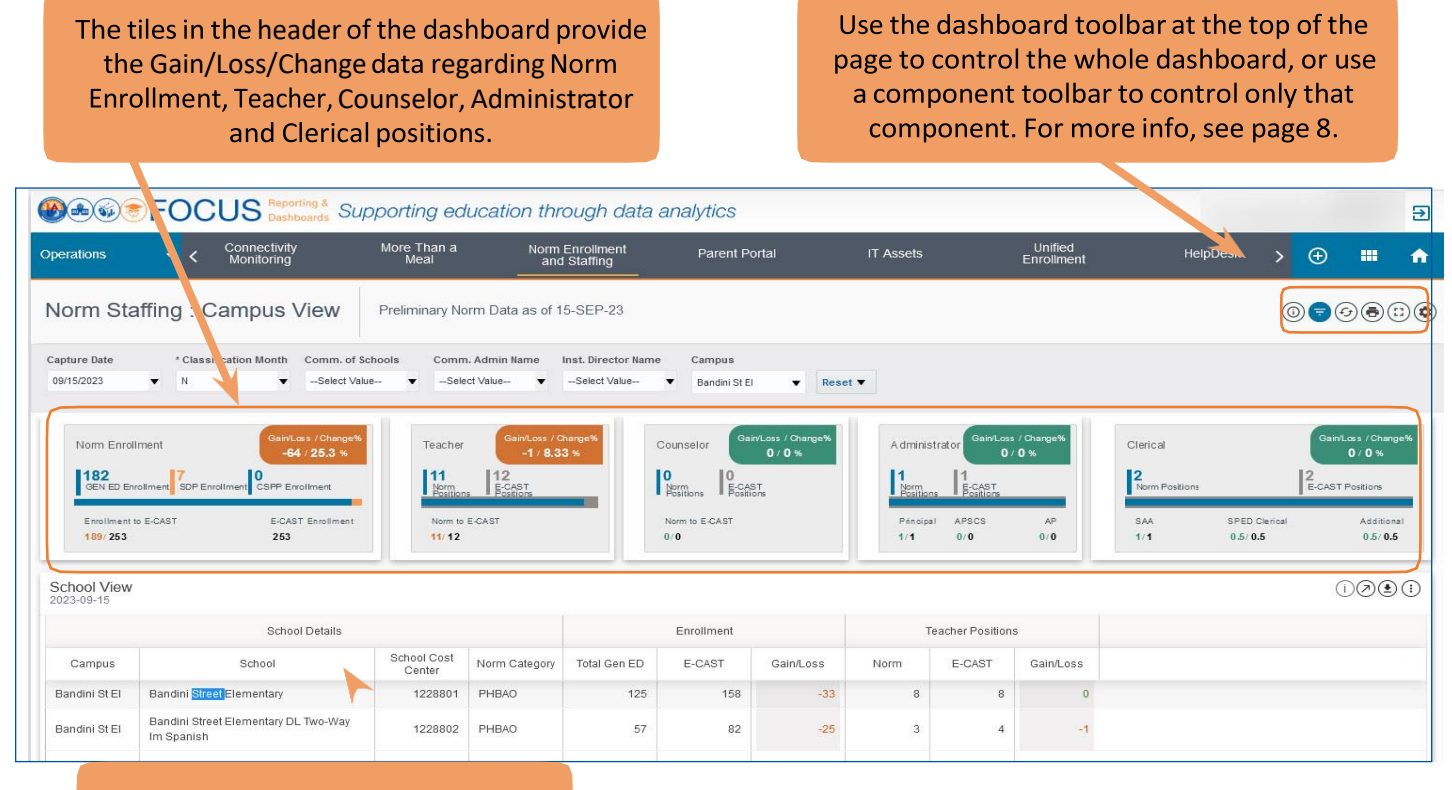

The School View allows you to see the enrollment and teacher positions for all campuses to which you are assigned.

In the Grade Groups View, based on the type of school, Elementary, Middle, High School, you will be able to view the Grade Group enrollment for determining your norm teacher positions.

|                                                 |             |              | Enrollment |           |      | Teacher Positions |           |
|-------------------------------------------------|-------------|--------------|------------|-----------|------|-------------------|-----------|
| School                                          | Grade Group | Total Gen ED | E-CAST     | Gain/Loss | Norm | E-CAST            | Gain/Loss |
| Jandini Street Elementary                       | TE          | 0            | 14         | -14       | 0    | 1                 | -1        |
| Bandini Street Elementary                       | ТК-3        | 63           | 79         | -16       | 3    | 4                 | -1        |
| landini Street Elementary                       | 4 to 5(6)   | 62           | 65         | -3        | 3    | 3                 | 0         |
| Bandini Street Elementary DL Two-Way Im Spanish | TK-3        | 57           | 82         | -25       | 3    | 4                 | -1        |

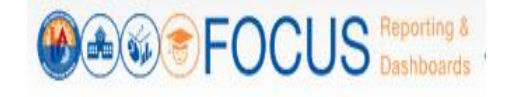

### **Report/Component Functions**

All components provide various functions to analyze the data presented. Users can...

- 1. Maximize/view all components in full screen
- 2. Export Table Views
- 3. Print all components

#### Maximize/View Component in Full Screen

All reports and components can be viewed in full screen.

1. Click the maximize icon in the component toolbar to view a report or any other dashboard component in full screen.

| Enrollment by Grade / Ethnicity View | Maximize 7 🗃 🖨 📋 |
|--------------------------------------|------------------|
| Grade Pre-K SP ED - 15               |                  |

2. Click the minimize icon in the component toolbar to return to the dashboard.

| Enrollment by Grade / Ethnicity View |  |  |
|--------------------------------------|--|--|
| Grade Pre-K SP ED - 15               |  |  |

#### **Export Table View**

Only the Table Views can be exported.

1. Click the Export icon in the component toolbar to export a Table View.

Note: The exported report will include all filters applied.

| School Details<br>Norm Enrollment: 202 | 23-09-15    |             |                    |               |             | Enro       | Export<br>liment Details | 1<br>1<br>1      |
|----------------------------------------|-------------|-------------|--------------------|---------------|-------------|------------|--------------------------|------------------|
| Region                                 | Campus Name | School Name | School Cost Center | School Number | School Type | Enrollment | Adjustment               | Norm<br>Enrolime |

2. Select the desired export format, such as Excel or CSV, from the drop-down menu.

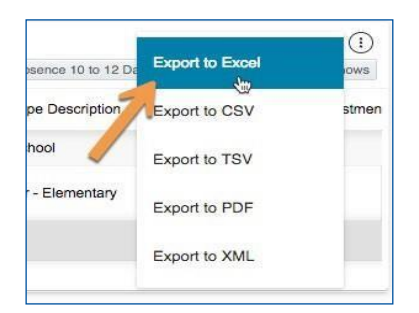

3. The exported file will download to your computer's preferred location. Please remember to keep track of where your files are saved.

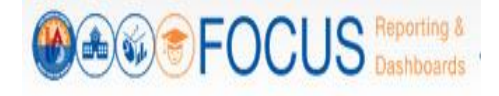

#### **Print Component**

All reports and components can be printed in the format in which they are displayed on the screen.

1. Click the More Tools icon in the component toolbar.

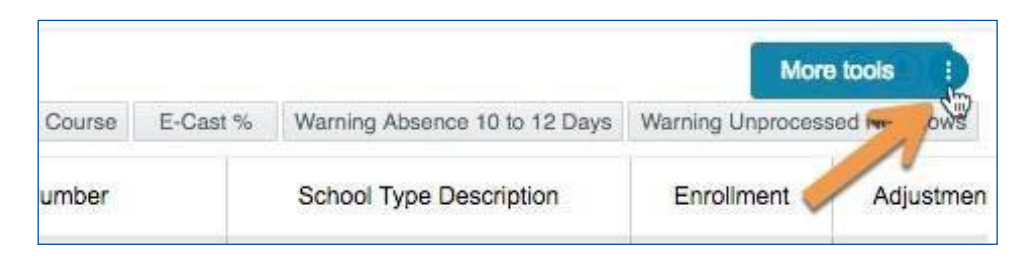

2. In the drop-down menu, click Print.

| ng Absence 10 to 12 Days | G | Refresh | ) |
|--------------------------|---|---------|---|
| ol Type Description      | • | Print   | n |
| ry School                |   | 747     |   |

3. Your browser's print dialogue box will appear to complete the procedure.

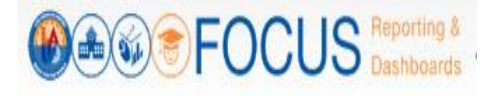

# Appendix A: Norm Enrollment and Staffing Subject Page

The purpose of the Subject Page is to provide a list of all available dashboards within the subject, as well as the related metrics to which users should pay attention.

| See FOCI                                               | JS Reporting & Supp                    | orting education thro                                  | ough data analytics                                                |                              |                                                                                                    | Ð                                              |
|--------------------------------------------------------|----------------------------------------|--------------------------------------------------------|--------------------------------------------------------------------|------------------------------|----------------------------------------------------------------------------------------------------|------------------------------------------------|
| Operations -                                           | Attendance Ce                          | rtify Food Services                                    | More Than a Meal                                                   | Norm Enrollment and Staffing | g Parent Portal                                                                                                    | > 🏠                                            |
| Metrics at a Glance                                    | n Enrollmen                            | t and Staffing<br>Norm Staffing calculations           |                                                                    |                              | Frequently Viewed Dashboards                                                                                                    | Final Norm Enrollment Central<br>Office View   |
| Norm Enrollment<br>513,592<br>-5,682 E-Cast Enrollment | 17,493<br>-37 E-Cast Teacher Positions | Counselor Positions 412 11. E-Cast Counselor Positions | Administrator Positions<br>968<br>1 E-Cest Administrator Positions | Clerical Positions           | Job Aids & Videos 3<br>Final Norm Enrollment and Staffing<br>Job Aid on Final Norm Enrollment and Staffing du<br>Norm Enrollment and Staffing<br>Job Aid on Preliminary Norm Enrollment and Sta<br>Staffing Recommendation<br>Enr Centenated and Clateral Bases                                                                                                    | < 1 of 4 > ##<br>ashboards<br>ffing dashboards |
| Dashboards<br>Final Norm Dashboards                    | 2<br>Preliminary Norm Dashboar         | ds K-3 Class Size Average                              | ampus View Norm En                                                 | rollment Details             | The second second secon |                                                |
| Norm Staffing Local District View                      | v Norm Staffing Camp                   | us View Norm Staffing                                  | 1 Details                                                          |                              |                                                                                                    |                                                |

| # | DESCRIPTION                                                                                                    |
|---|----------------------------------------------------------------------------------------------------|
| 1 | In the Metrics at a Glance section, review key metrics related to the selected subject.                                                                                                    |
| 2 | In the Preliminary Norm Dashboards section, click Norm Enrollment Campus View or Norm<br>Staffing Campus View to open the dashboards. (Note: Users will only see the dash- boards to<br>which their role grants access). |
| 3 | Review job aids and other norm information in the Job Aids & Videos section.                                                                                                    |
| 4 | Access the dashboards you visit most often in the Frequently Viewed Dashboards section. Click the arrows to scroll through the list. (Updated nightly.)                                                                  |
| 5 | Click the Home icon to return to the Welcome Page.                                                                                                    |

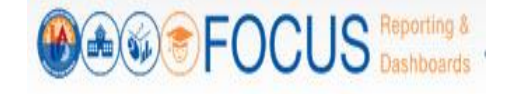

# **Appendix B: Navigational Bar**

The navigational bar can be found at the top of the screen on the Norm Enrollment and Norm Staffing Dashboards. To navigate between the Preliminary Norm Dashboards, click Norm Enrollment and Staffing in the navigational bar.

|            | FOC |            | Supporting education thro                                                                                                    | ough data analytics |   |   | €     |
|------------|-----|------------|----------------------------------------------------------------------------------------------------|---------------------|---|---|-------|
| Operations |     | Attendance | Norm Enrollment and Staffing                                                                                                    | Parent Portal       | > | Ð | <br>A |
|            |     |            | NI CONTRACTOR OF CONTRACTOR OF |                     |   |   |       |

Then, click the Preliminary Norm Dashboards tab.

| Operations -       |       | Attendance            | Norm Enrollment and Staffing   | Parent Portal | > | Ð | <br>£ |
|--------------------|-------|-----------------------|--------------------------------|---------------|---|---|-------|
|                    |       | Final Norm Staffing C |                                |               |   |   |       |
| Final Norm Dashboa | rds F | Preliminary Norm Das  | hboards K-3 Class Size Average |               |   |   |       |

Lastly, click the dashboard name to navigate to it.

| Operations             | - <                                                                                                    | Attendance           | Norm Enrollment and Staffing    | Parent Portal | > 6 | ) 🏭 | A |
|------------------------|----------------------------------------------------------------------------------------------------|----------------------|---------------------------------|---------------|-----|-----|---|
| Hard States and States | at a second second seco | Norm Staffing C      | ampus View                      |               |     |     |   |
| Final Norm Dash        | boards                                                                                                    | Preliminary Norm Dat | shboards K-3 Class Size Average |               |     |     |   |

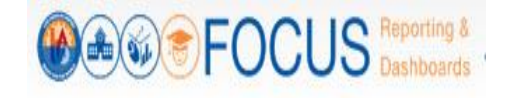

# **Appendix C: Icon Glossary**

Focus displays many icons throughout the application, with the majority in toolbars. Each dashboard consists of multiple sets of toolbars. The Dashboard Toolbar, located at the top right corner of the screen, controls the entire dashboard, while the Component Toolbars throughout the dashboard control each component individually. In addition to the toolbars, the Navigation Bar contains icons to navigate to other screens. See the image below for an example, and refer to this section of the guide for definitions of all icons.

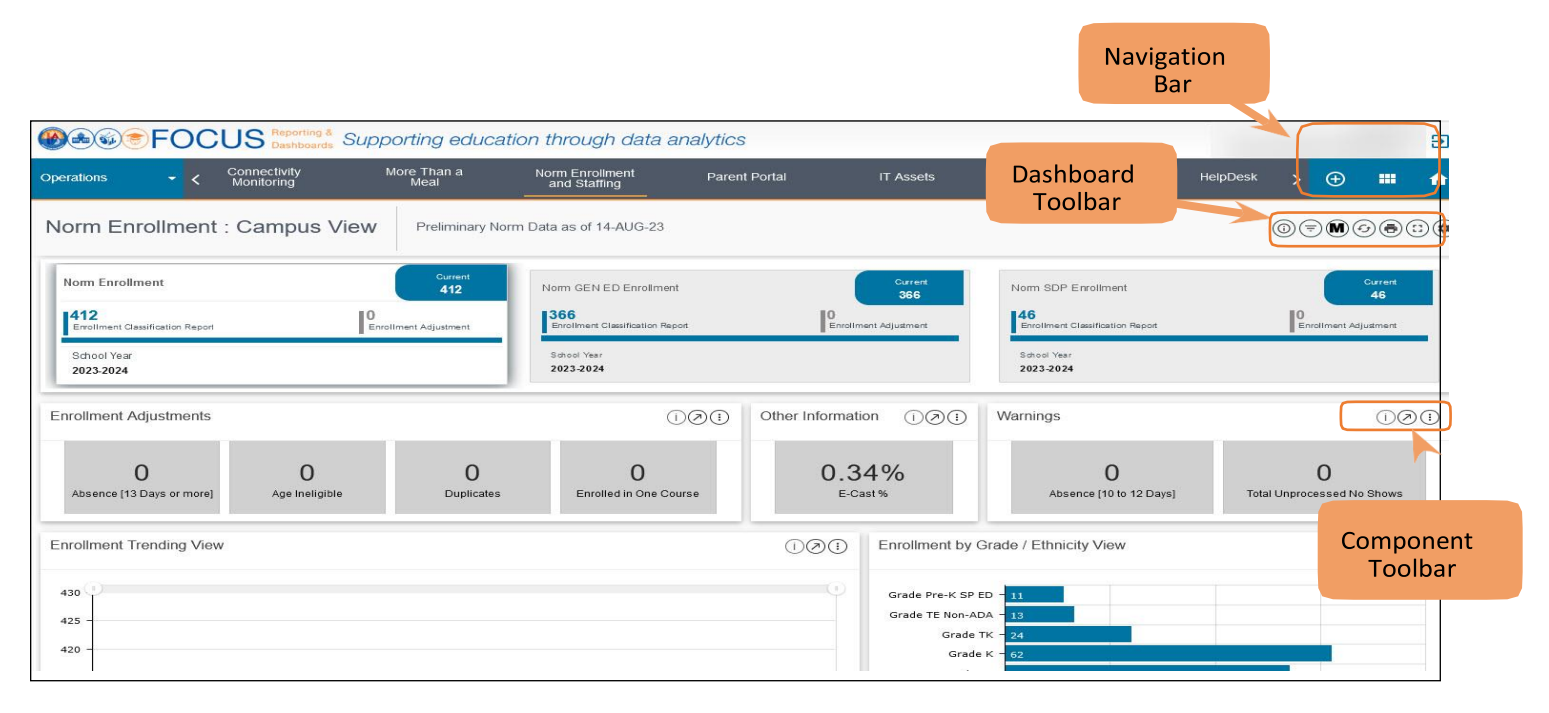

| ICON | TOOLBAR LO-<br>CATION                | HOVER TEXT         | ACTION PERFORMED                                                                                             |
|------|--------------------------------------|--------------------|----------------------------------------------------------------------------------------------------|
| Ø    | Welcome<br>Page /<br>Subject<br>Page | Search             | On the Welcome Page, search the entire<br>application. On the Subject Page, search<br>the displayed Subject. |
|      | Welcome<br>Page/<br>Subject<br>Page  | Catalog            | Go to the Basic View of the Catalog. The<br>Composer View can be accessed within the<br>Basic View.          |
| Ŧ    | Welcome<br>Page /<br>Subject<br>Page | Create Your Report | Create an ad hoc report.                                                                                     |
| €    | All Pages                            | Logout             | Log out of Focus.                                                                                            |

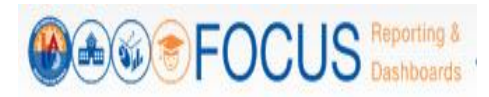

| ICON           | TOOLBAR LO-          | HOVER TEXT        | ACTION PERFORMED                                                   |
|----------------|----------------------|-------------------|--------------------------------------------------------------------|
|                | CATION               |                   |                                                                    |
|                | Subject              | Return to Welcome | Return to the Welcome Page.                                        |
|                | Page/<br>Navigation  | rage              |                                                                    |
|                | Bar                  |                   |                                                                    |
|                | Navigation           |                   |                                                                    |
|                | Bar                  | Return to Subject | Return to the Subject Page for the displayed                       |
|                |                      | T dge             |                                                                    |
|                |                      | More Options      |                                                                    |
|                |                      |                   | Reveal options to view Catalog, Create Report,<br>or view Job Aids |
| Œ              |                      |                   |                                                                    |
|                |                      | Catalog           | Go to the Basic View of the Catalog. The                           |
|                |                      |                   | Composer View can be accessed within the                           |
|                |                      |                   | Basic View.                                                        |
|                |                      | Create Report     | Create an ad boc report. Refer to the job aid                      |
|                |                      |                   | How to Create a Report.                                            |
|                |                      |                   |                                                                    |
|                |                      | Job Aids          | View and download job aids, videos, and other                      |
|                |                      |                   | help content.                                                      |
|                |                      |                   |                                                                    |
|                | Dashboard<br>Toolbar | Info              | View help information related to the                               |
|                | 1001501              |                   | current dashboard.                                                 |
|                |                      | Filter            | Reveal options for modifying the data displayed                    |
| =              |                      |                   | on the dashboard. Use the Filters to narrow the                    |
|                |                      |                   | set of students displayed in the dashboard.                        |
|                |                      | MiSiS             | A direct link to MiSiS reports so that the                         |
| $(\mathbf{M})$ |                      |                   | user may generate the Classification report                        |
|                |                      |                   | according to MiSiS' instructions.                                  |
| G              |                      | Refresh           | Refresh the data on the dashboard.                                 |
|                |                      | Print             | Print the entire dashboard as it is currently                      |
|                |                      |                   | displayed on the screen. (To print a component                     |
|                |                      |                   | by itself, see Component Toolbar icons).                           |
|                |                      | Full Screen       |                                                                    |
| $\bigcirc$     |                      |                   | Remove the header and display the dashboard full screen            |
|                |                      |                   | ומון גרפפוו.                                                       |
|                |                      | l                 |                                                                    |

|  | ICON | TOOLBAR LO-<br>CATION | HOVER TEXT | ACTION PERFORMED |  |
|--|------|-----------------------|------------|------------------|--|
|--|------|-----------------------|------------|------------------|--|

Preliminary Norm Enrollment and Staffing Dashboards for School Users

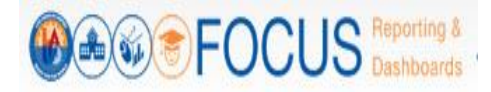

| í              | Component<br>Toolbar | Info     | View help information for the component.                                                                                                    |
|----------------|----------------------|----------|----------------------------------------------------------------------------------------------------|
| (C)            |                      | Refresh  | Update the data in the component, retaining all filters applied.                                                                                                    |
| $\bigcirc$     | -                    | Maximize | Display the component on the entire browser screen.                                                                                                    |
| ( <del>-</del> |                      | Filter   | Reveal options for modifying the display of<br>the component; click a filter name to display<br>the list in a different configuration.<br>Available filters vary by component. |
|                |                      | Export   | Export the component to an Excel, CSV, or PDF file.                                                                                                    |
|                |                      | Sort     | Click to toggle between sorting the list in the component from best to worst or worst to best.                                                                                 |

# Whom to Contact for Support

For questions about the Norm Enrollment Dashboard:

| QUESTIONS OR ASSISTANCE NEEDED                                                                   | WHOM TO CONTACT                                      |                   |                             |  |  |
|--------------------------------------------------------------------------------------------------|------------------------------------------------------|-------------------|-----------------------------|--|--|
| Assistance on where to find the links and other information on Norm Enrollment Dashboard.        | Fiscal Specialists assigned to your school           |                   |                             |  |  |
| Age Ineligible students                                                                          | Early Childhood Education - Telephone: (213)241-0415 |                   |                             |  |  |
|                                                                                                  | Region East                                          | Obioma Uche       | oiu9972@lausd.net           |  |  |
|                                                                                                  |                                                      | Lilliana Sugahara | ljs1713@lausd,net           |  |  |
|                                                                                                  | Region North                                         | Martha Borquez    | mlb6470@lausd.net           |  |  |
|                                                                                                  | <b>Region South</b>                                  | Ifetayo Ewing     | iewing1@lausd.net           |  |  |
|                                                                                                  | Region West                                          | Tracey Washington | tracey.washington@lausd.net |  |  |
| Regarding % of program time outside General<br>Education                                         | Region LRE Specialists assigned to your school       |                   |                             |  |  |
| Secondary students enrolled in one course;<br>Students enrolled but not scheduled in any classes | s School Counselor                                   |                   |                             |  |  |
| Inquiry on Norm and Manual Adjustments Counts                                                    | AttendanceEnrollmentSection@lausd.net                |                   |                             |  |  |

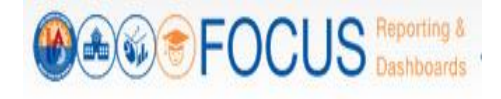

For questions about the Norm Staffing Dashboard, please contact the Specialist(s) in your Region:

| LOCAL DISTRICT               | SPECIALIST       | EMAIL ADDRESS                |
|------------------------------|------------------|------------------------------|
|                              | WILLIAM MASIS    | william.masis@lausd.net      |
| EAST                         | PATRICIA CAMACHO | patricia.camacho@lausd.net   |
|                              | EDWARD SALAZAR   | exs3827@lausd.net            |
|                              | MICHELLE CAMPOS  | mcamp6@lausd.net             |
| NORTH                        | ELISE CHO        | esc8642@lausd.net            |
|                              | OSCAR HERNANDEZ  | oherna2@lausd.net            |
|                              | KAREN CASTRO     | karen.castro@lausd.net       |
| SOUTH                        | WILLIAM MASIS    | william.masis@lausd.net      |
| 300TH                        | THOMAS RAMIREZ   | thomas.ramirez@lausd.net     |
|                              | MICHAEL THOMPSON | michael.a.thompson@lausd.net |
|                              | PATRICIA CAMACHO | patricia.camacho@lausd.net   |
| WEST                         | KAREN CASTRO     | karen.castro@lausd.net       |
| WLST                         | WILLIAM MASIS    | william.masis@lausd.net      |
|                              | THOMAS RAMIREZ   | thomas.ramirez@lausd.net     |
| SUPPORT SERVICES/PSA SPECIAL | ANDRES EQUIHUA   | andres.equihua@lausd.net     |
| ED/ITINERANTS                | SUZY KIM         | suzy.kim1@lausd.net          |
| EARLY EDUCATION              | JASON ROSALES    | jxr1665@lausd.net            |

For assistance with technical issues, such as...

- Difficulty accessing the application or dashboards
- Difficulty finding something

Please submit a Service Request to the ITD Help Desk. Enter this URL into your browser:

https://achieve.lausd.net/Page/11176

Scroll down and click Online Ticket. In the new window, choose Request Assistance with MiSiS. In the Select the Affected Module drop-down menu, select "MiSiS - Focus Reporting & Dashboards."